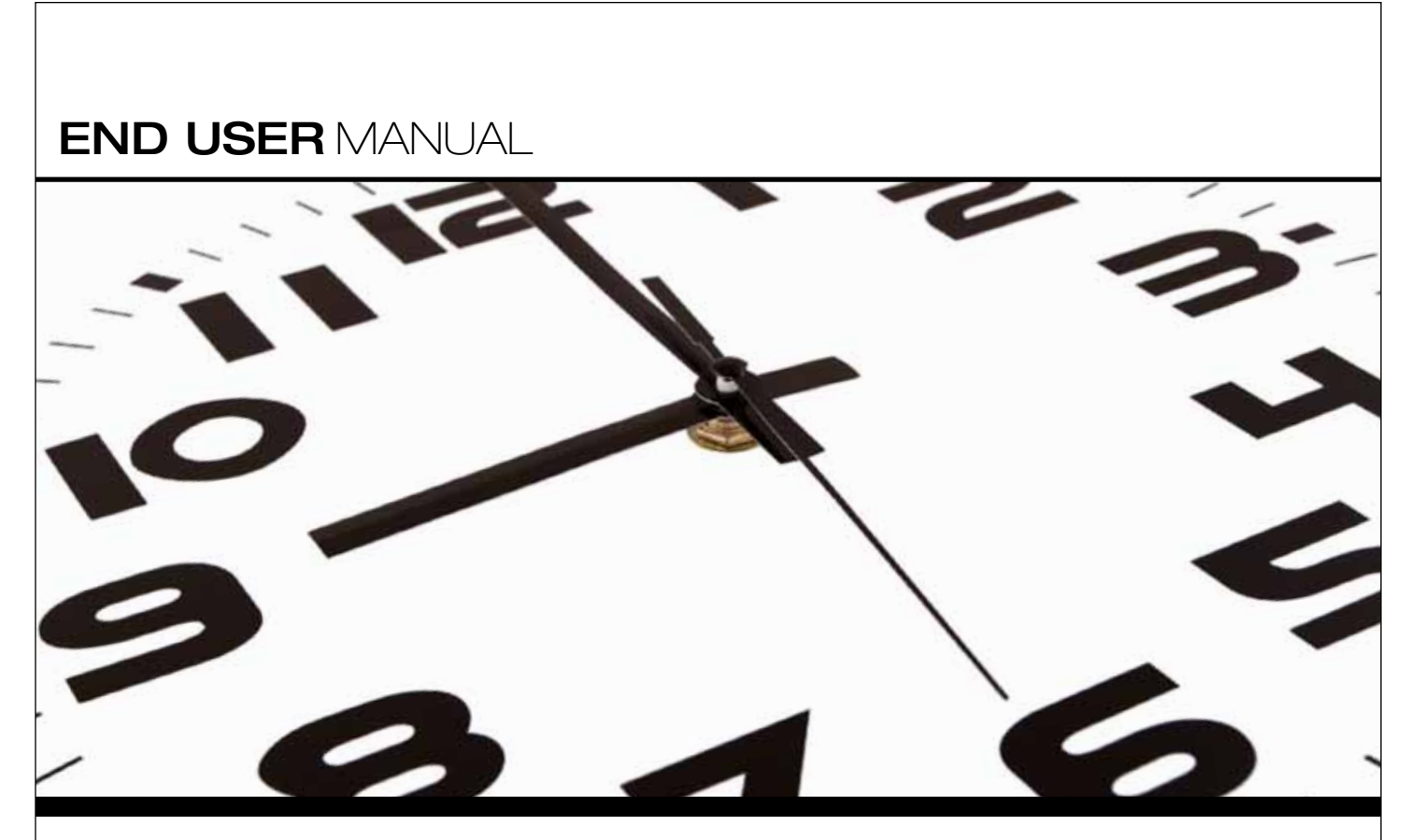

Core-CT Self-Service

# FULL-TIME EMPLOYEES

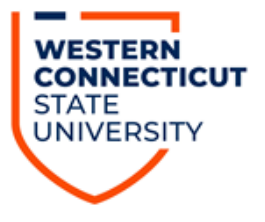

# Index

| <u>To</u> | pic                                                                                | Page # |
|-----------|------------------------------------------------------------------------------------|--------|
| •         | What is Core-CT Self-Service?                                                      | 2      |
| •         | Logging into Core-CT                                                               | 2      |
| •         | Entering Your Biweekly Timesheet – Regular Hours Only                              | 4      |
| •         | Entering a Holiday                                                                 | 8      |
| •         | Entering Your Biweekly Timesheet – Time Reporting Codes in Addition to Regular Pay | 11     |
| •         | Removing Hours That Were Entered Incorrectly                                       | 21     |
| •         | Viewing Your Leave Accrual Balances                                                | 24     |
| •         | Reviewing the Detailed Status of a Submitted Timesheet                             | 26     |
| •         | Reviewing a One Week Summary of a Submitted Timesheet                              | 29     |
| •         | Logging Out of Core-CT                                                             | 31     |
| •         | Important Items                                                                    | 32     |
| •         | Core-CT Documentation and Website                                                  | 33     |
| •         | Questions                                                                          | 33     |

### What is Core-CT Self-Service?

Core-CT is the State of Connecticut's Payroll System that contains a module (self-service) that will allow employees to enter their biweekly time sheet electronically. Employees can access Core-CT via the internet on any desktop computer, laptop, and also via an iPad. Once an employee enters their time sheet following the completion of the pay period their hours will then be submitted to their department supervisor for their electronic approval. Once the time sheet has been approved by the supervisor it authorizes a paycheck to be produced for the employee via Core-CT.

#### Logging into Core-CT

Core-CT is accessed by going to the following website address:

#### http://www.core-ct.state.ct.us/

You will then be brought to the following website:

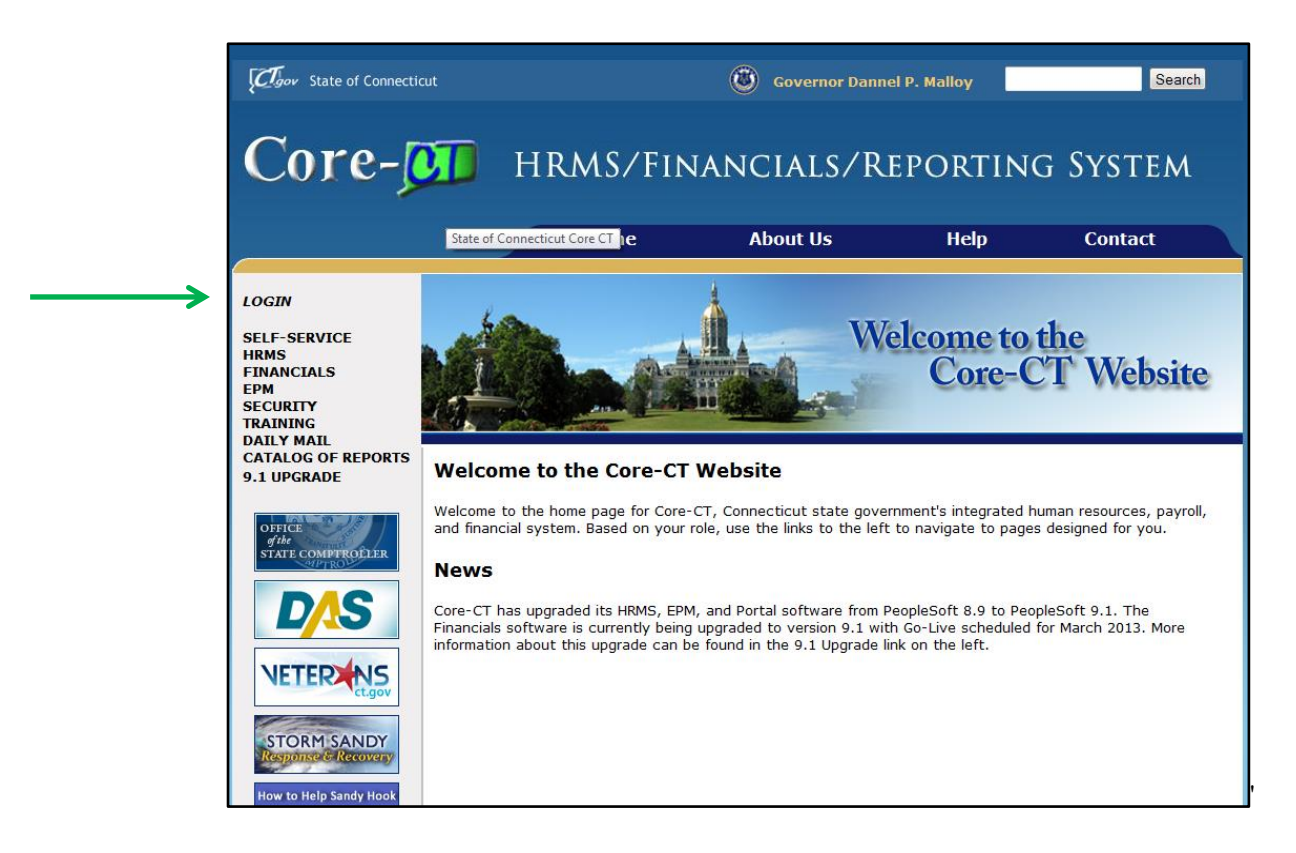

Click on the "login" option in the upper left hand corner and you will then be brought to the following login page

| Core-                                                                             | CT                                                    |
|-----------------------------------------------------------------------------------|-------------------------------------------------------|
| User ID:<br>Password:<br>Sign In<br>Forgot your passw                             | ord?                                                  |
| <u>Hours of Operation</u><br>Monday - Friday<br>HRMS Confirm Thurøday<br>Saturday | 6:00am - 7:00pm<br>6:00am - 2:00pm<br>6:00am - 4:00pm |

Once accessing this screen you need to enter your User ID and Password and click the "Sign In" button. When logging in for the first time you will be prompted to change your password and to setup a password recovery.

• Once you have successfully logged into Core-CT you will be brought to the following screen:

| State of Connecticut                                                                                                    |                                              |
|----------------------------------------------------------------------------------------------------|----------------------------------------------|
| Favorites Main Menu                                                                                                    |                                              |
| My HR Core-CT Help                                                                                                    |                                              |
| Personal Information                                                                                                    | Time and Labor                               |
| Personal Information     Review and update your personal information.     Personal Information Summary     Home and Mailing Address | Time and Labor<br>Report and approve time.   |
| Phone Numbers     Email Addresses     Emergency Contacts                                                                            | ■ Payable Time Summary ■ Payable Time Detail |
| Name Change           Ethnic Groups                                                                                                 | Payroll View details of you                  |
| My System Profile<br>Set up personal preferences, such as email and language preferences, password<br>and forgot my password hints. | Review current and prior paychecks.          |
| My System Profile           Change My Password                                                                                      |                                              |

#### **Entering Your Biweekly Timesheet – Regular Hours Only**

- Click on the "Timesheet" as indicated by the green arrow above
- Once clicking on this you will be brought to the following screen:

| My HR Core-CT Help                                                                                                    |                                                                               |                            |                      |                 |                      |                               |
|----------------------------------------------------------------------------------------------------|-------------------------------------------------------------------------------|----------------------------|----------------------|-----------------|----------------------|-------------------------------|
| Timesheet<br>Frederic Cratty<br>Job Title: SUDirector1                                                                             | Er                                                                            | mployee ID:<br>npl Record: | 123456<br>0          |                 |                      |                               |
| Instructions     View By Week     *Date: 04/05/2013 if ¢     Populate Time From:     Reported time on or after 04/05/2013 is for a | Reported Hours:<br>Scheduled Hours:<br>Schedule Information<br>future period. | 0.00<br>0.00               | <u>Previous</u>      | <u>: Period</u> | <u>Next Period</u>   |                               |
| From Friday 04/05/2013 to Thursday 04/18/20<br>Timesheet Overrides                                                                 | 013                                                                           |                            |                      |                 |                      | •                             |
| Fri Sat Sun Mon<br>4/5 4/6 4/7 4/8                                                                                                 | Tue Wed Thu<br>4/9 4/10 4/11                                                  | Fri Sat<br>4/12 4/13       | Sun Mon<br>4/14 4/15 | Tue<br>4/16     | Wed Thu<br>4/17 4/18 | Total Reporting<br>Hours Code |
| Submit                                                                                                    |                                                                               |                            |                      |                 |                      |                               |

• Please be aware that if you currently work more than one (1) job with WCSU you will see the below screen first

| Report T       | ime       |                 |                            |
|----------------|-----------|-----------------|----------------------------|
| Timesh         | neet      |                 |                            |
| Emplo          | ovee's Na | ne - Select Job | Find   First I-2 of 2 Last |
| Empl<br>Record | Job Desc  | ription         | Department Description     |
| 0              | StwdHum   | ResSvsAide      | State of Connecticut       |
| 1              | HRConsu   | ultant3         | State of Connecticut       |

- In this case you must first select the correct job before you will be brought to the two (2) week time period where you will enter your hours worked. In order to select your job double click on the correct job title under the "job description" as noted by the green arrow above.
- You will then be brought to the above screen which contains the two (2) week pay period
- You now need to enter the amount of hours that you worked for each day of the pay period. In the below example this is an employee who worked Monday Friday for eight (8) hours each day. Once you have entered the hours for each day you need to go to the box titled "Time Reporting Code" and enter REG.

\*\*\* Please be aware that you can only enter your hours in increments of .25 as follows:

- .25 = 15 minutes
- .50 = 30 minutes
- .75 = 45 minutes
- After doing this you should then click on the "Submit" button. <u>Please be aware that you can</u> <u>submit your hours on a daily basis and do not have to submit once at the end of the pay period.</u>

| Cov State of Connecticut                                                                                                    |                                                                 |             |              |             |             |             |             |                 |                |                           |  |  |  |  |  |
|----------------------------------------------------------------------------------------------------|-----------------------------------------------------------------|-------------|--------------|-------------|-------------|-------------|-------------|-----------------|----------------|---------------------------|--|--|--|--|--|
| Favorites Main Menu > Self Service > Time and Labor                                                                                        | Favorites Main Menu > Self Service > Time and Labor > Timesheet |             |              |             |             |             |             |                 |                |                           |  |  |  |  |  |
| My HR Core-CT Help                                                                                                    |                                                                 |             |              |             |             |             |             |                 |                |                           |  |  |  |  |  |
| Timesheet                                                                                                    |                                                                 |             |              |             |             |             |             |                 |                |                           |  |  |  |  |  |
| Frederic Cratty Employee ID: 123456                                                                                                    |                                                                 |             |              |             |             |             |             |                 |                |                           |  |  |  |  |  |
| Job Title: SUDirector1 Empl Record: 0                                                                                                    |                                                                 |             |              |             |             |             |             |                 |                |                           |  |  |  |  |  |
| (1) Instructions                                                                                                    |                                                                 |             |              |             |             |             |             |                 |                |                           |  |  |  |  |  |
| View By Week     Reporter       *Date:     04/05/2013     Imit Control                                                                     | d Hours:<br>ed Hours:                                           |             | 0.00<br>0.00 |             | Previous    | Period      | Nex         | <u>t Period</u> |                |                           |  |  |  |  |  |
| Populate Time From: Schedule Info<br>Reported time on or after 04/05/2013 is for a future period                                           | ormation<br>1.                                                  |             |              |             |             |             |             |                 |                |                           |  |  |  |  |  |
| From Friday 04/05/2013 to Thursday 04/18/2013                                                                                              |                                                                 |             |              |             |             |             |             |                 |                |                           |  |  |  |  |  |
| Timesheet Overrides                                                                                                    |                                                                 |             |              |             |             |             |             |                 |                |                           |  |  |  |  |  |
| Fri         Sat         Sun         Mon         Tue         Wee           4/5         4/6         4/7         4/8         4/9         4/10 | d Thu<br>0 4/11                                                 | Fri<br>4/12 | Sat<br>4/13  | Sun<br>4/14 | Mon<br>4/15 | Tue<br>4/16 | Wed<br>4/17 | Thu<br>4/18     | Total<br>Hours | Time<br>Reporting<br>Code |  |  |  |  |  |
| + - 8 8 8 8                                                                                                    | 8 8                                                             | 8           |              |             | 8           | 8           | 8           | 8               |                | REG 🔍                     |  |  |  |  |  |
| Submit                                                                                                    |                                                                 |             |              |             |             |             |             |                 |                |                           |  |  |  |  |  |
| ► Reported Time Status                                                                                                    |                                                                 |             |              |             |             |             |             |                 |                |                           |  |  |  |  |  |
| ▶ Reported Time Summary                                                                                                    |                                                                 |             |              |             |             |             |             |                 |                |                           |  |  |  |  |  |

- You will then notice a "Saved" message appearing in the upper right hand corner of the screen. This will flash across the screen for a few seconds and then disappear.
- If you click on the triangle next to the "Reported Time Status" line you will then be brought to the following screen:

| Fri<br>2/8   | Sat<br>2/9     | Sun<br>2/10 | Mon<br>2/11 | Tue<br>2/12 | Wed<br>2/13 | Thu<br>2/14 | Fri<br>2/15 | Sat<br>2/16 | Sun<br>2/17 | Mon<br>2/18 | Tue<br>2/19 | Wed<br>2/20 | Thu<br>2/21 | Total<br>Hours | Time<br>Reporting<br>Code | Descri |
|--------------|----------------|-------------|-------------|-------------|-------------|-------------|-------------|-------------|-------------|-------------|-------------|-------------|-------------|----------------|---------------------------|--------|
| + - 8.0      | 0              |             | 8.00        | 8.00        | 8.00        | 8.00        | 8.00        |             |             | 8.00        | 8.00        | 8.00        | 8.00        | 80.00          | REG                       | Regula |
| Submit       |                |             |             |             |             |             |             |             |             |             |             |             |             |                |                           |        |
| Reported Tim | e Status       |             |             |             |             |             |             |             |             |             |             |             |             |                |                           |        |
| Date         | Repor          | ted Status  |             |             |             |             | Total       | TRC 🗲       |             |             | Со          | mments      |             |                |                           |        |
| 02/08/2013   | Subm           | itted       |             |             |             | 8.00 REG    |             |             |             |             | Q           |             |             |                |                           |        |
| 02/11/2013   | 2013 Submitted |             |             |             |             |             | 8.00        | REG         |             |             | Q           |             |             |                |                           |        |
| 02/12/2013   | Subm           | itted       |             |             |             |             | 8.00        | REG         |             |             |             | $\bigcirc$  |             |                |                           |        |
| 02/13/2013   | Subm           | itted       |             |             |             |             | 8.00        | REG         |             |             |             | $\Diamond$  |             |                |                           |        |
| 02/14/2013   | Subm           | itted       |             |             |             |             | 8.00 REG    |             |             |             |             | $\bigcirc$  |             |                |                           |        |
| 02/15/2013   | Subm           | itted       |             |             |             |             | 8.00        | REG         |             |             |             | $\Diamond$  |             |                |                           |        |
| 02/18/2013   | Subm           | itted       |             |             |             |             | 8.00        | REG         |             |             |             | $\bigcirc$  |             |                |                           |        |
| 02/19/2013   | Subm           | itted       |             |             |             |             | 8.00        | REG         |             |             |             | $\Diamond$  |             |                |                           |        |
| 02/20/2013   | Subm           | itted       |             |             |             |             | 8.00        | REG         |             |             |             | $\Diamond$  |             |                |                           |        |
| 02/21/2013   |                |             |             | 0.00        |             | REG         |             |             |             | 0           |             |             |             |                |                           |        |

- You now will see each day listed that you entered time for along with a reported status code of "Submitted." This means that you have submitted your hours worked to your supervisor and there is nothing further for you to do. Please be aware that your supervisor will not be able to access or approve your hours worked until the following day. This is due to the fact that the system has to process the hours during an overnight process.
- Also please note that the column titled "TRC" stands for Time Reporting Code and for everyday it lists REG which stands for regular pay.
- If you click the triangle next to "Reported Time Status" again it will now hide this information
- Now click on the triangle next to the "Reported Time Summary" line and you will be brought to the following screen:

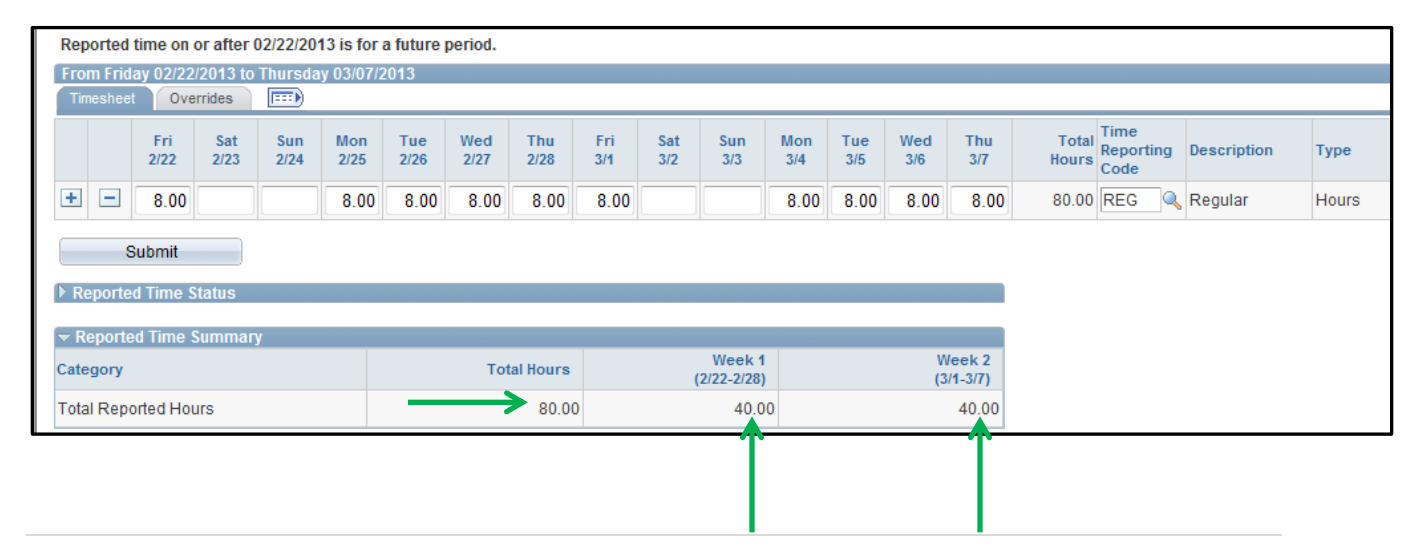

- Please note the "Total Hours" noted above is 80.00. This number should equal the number of hours that you worked for the two (2) week pay period.
- Also, please note that there a column titled "Week 1" which lists 40.00 hours and "Week 2" which lists 40.00 hours. These columns represent the number of hours that you worked in each respective week of the pay period.
- If you click the triangle next to "Reported Time Summary" again it will now hide this information

#### **Entering a Holiday**

• Click on the "Timesheet" as indicated by the green arrow below

| State of Connecticut                                                                                                    |                                                                                                    |
|----------------------------------------------------------------------------------------------------|----------------------------------------------------------------------------------------------------|
| Favorites Main Menu                                                                                                    |                                                                                                    |
| My HR Core-CT Help                                                                                                    |                                                                                                    |
| Personal Information                                                                                                    | Time and Labor                                                                                                    |
| Personal Information         Review and update your personal information.         Personal Information Summary         Home and Mailing Address         Phone Numbers         Email Addresses         Emergency Contacts         Name Change         Ethnic Groups         My System Profile         Set up personal preferences, such as email and language preferences, password and forgot my password hints.         My System Profile         Change My Password | Time and Labor<br>Report and approve time.         Image: Timesheet         Image: Approve Time         Image: Approve Time |

• You will now be brought to the following screen:

| Timesheet<br>Frederic Cratty<br>Job Title: SUDirector1                                                                                                    | Employee ID<br>Empl Record:                                                                                                    | 123456<br>0                                  |
|----------------------------------------------------------------------------------------------------|----------------------------------------------------------------------------------------------------|----------------------------------------------|
| (1) Instructions                                                                                                    |                                                                                                    |                                              |
| View By Week           *Date:         03/22/2013         10         10           From Friday 03/22/2013 to Thursday 04/04/2                                                                                                    | Reported Hours: 8<br>Scheduled Hours: 6                                                                                                    | 0.00 <u>Previous Period</u><br>0.00          |
| Timesheet Overrides                                                                                                    |                                                                                                    |                                              |
| Fri<br>3/22         Sat<br>3/23         Sun<br>3/24         Mon<br>3/25           +         -         -         -         -         -         -         -         -         -         -         -         -         -         -         -         -         -         -         -         -         -         -         -         -         -         -         -         -         -         -         -         -         -         -         -         -         -         -         -         -         -         -         -         -         -         -         -         -         -         -         -         -         -         -         -         -         -         -         -         -         -         -         -         -         -         -         -         -         -         -         -         -          -         -         -         -         -         -         -         -         -         -         -         -         -         -         -         -         -         -         -         -         -         -         -         -         -         -         < | Tue         Wed         Thu         Fri         3126         3129         3128         3129         3128         3129         3128         3129         3128         3129         3128         3129         3128         3129         3128         3129         3128         3129         3128         3129         3128         3129         3128         3129         3128         3129         3128         3129         3128         3128         3128         3128         3128         3128         3128         3128         3128         3128         3128         3128         3128         3128         3128         3128         3128         3128         3128         3128         3128         3128         3128         3128         3128         3128         3128         3128         3128         3128         3128         3128         3128         3128         3128         3128         3128         3128         3128         3128         3128         3128         3128         3128         3128         3128         3128         3128         3128         3128         3128         3128         3128         3128         3128         3128         3128         3128         3128         3128         312 | Sat Sun Mon Tue Wed Thu Total Reporting Code |
| Submit                                                                                                    |                                                                                                    |                                              |

- In this example the employee worked nine (9) days during the pay period and had one (1) holiday.
- In the above screen print you will see the Fri, 3/29 is highlighted in yellow. The reason for this is because this is the day of the observed holiday for the employee. The holidays in Core-CT are

highlighted for each employee based on their union contract, thus for this employee the observed holiday is on Fri, 3/29.

• At this point enter 8 for every work day of the pay period with the exception of Fri, 3/29 and enter REG in the "Time Reporting Code" box. After doing so your screen will look as follows:

| Timesheet<br>Frederic Cratty<br>Job Title: SUDirector1                                                 |                                                                                                    | Employee ID:<br>Empl Record:                                      | 123456<br>0                                                                              |                                                     |                               |
|----------------------------------------------------------------------------------------------------|----------------------------------------------------------------------------------------------------|-------------------------------------------------------------------|------------------------------------------------------------------------------------------|-----------------------------------------------------|-------------------------------|
| Instructions <u>View By Week</u> *Date: 03/22/2013 <sup>(1)</sup> rom Friday 03/22/2013 to Thursday 04 | Reported Hours<br>Scheduled Hou<br>04/2013                                                         | s: 80.00<br>rs: 0.00                                              | Previous Perior                                                                          | <u>d Next Period</u>                                |                               |
| Timesheet     Overrides       Fri     Sat       3/22     3/23       3/24     3/24                      | Tue         Wed         TI           3/26         3/27         3/2           8         8         8 | hu         Fri         Sat           28         3/29         3/30 | Sun         Mon         Tue           3/31         4/1         4/2           8         8 | Wed<br>4/3         Thu<br>4/4           8         8 | Total<br>Hours<br>Code<br>REG |
| Submit                                                                                                 |                                                                                                    |                                                                   |                                                                                          |                                                     |                               |

- Now you need to add another row to the timesheet in order to add the holiday. In order to do so click on the "+" sign next to the beginning of the timesheet as indicated by the green arrow above.
- Once doing so your biweekly timesheet will look as follows:

| Timesheet         Frederic Cratty       Employee ID:         Job Title:       SUDirector1         Empl Record:         Instructions |                                                                                                    |        |        |         |       |            |             |             |             |             |            |            |            |                 |                |                          |       |     |
|----------------------------------------------------------------------------------------------------|----------------------------------------------------------------------------------------------------|--------|--------|---------|-------|------------|-------------|-------------|-------------|-------------|------------|------------|------------|-----------------|----------------|--------------------------|-------|-----|
|                                                                                                    | View By Week     Reported Hours:     80.00     Previous Period     Next Perio       *Date:     03/22/2013     Image: 0.00     0.00              |        |        |         |       |            |             |             |             |             |            |            |            | <u>t Period</u> |                |                          |       |     |
|                                                                                                    | Tim                                                                                                    | neshee |        | errides | E Sud | IY 04/04/2 | .015        |             |             |             |            |            |            |                 |                |                          |       |     |
|                                                                                                    | Fri         Sat         Sun         Mon         Tue         Wed           3/22         3/23         3/24         3/25         3/26         3/27 |        |        |         |       |            | Thu<br>3/28 | Fri<br>3/29 | Sat<br>3/30 | Sun<br>3/31 | Mon<br>4/1 | Tue<br>4/2 | Wed<br>4/3 | Thu<br>4/4      | Total<br>Hours | Time<br>Reportin<br>Code |       |     |
|                                                                                                    | +                                                                                                    | -      | 8.00   |         |       | 8.00       | 8.00        | 8.00        | 8.00        | 0.00        |            |            | 8.00       | 8.00            | 8.00           | 8.00                     | 72.00 | REG |
|                                                                                                    | +                                                                                                    | -      |        |         |       |            |             |             |             |             |            |            |            |                 |                |                          |       |     |
|                                                                                                    |                                                                                                    | 5      | Submit |         |       |            |             |             |             |             |            | л.         |            |                 |                |                          | -     | -   |

- Go to the yellow highlighted box and enter 8 and then enter HOL in the "Time Reporting Code" box.
- Click on the "Submit" box
- Your timesheet will now look as follows:

| T<br>Fro<br>Jo                                                                                                | <b>im</b><br>eder<br>b Ti | ic Ci<br>tic Ci<br>tie:<br>ructi | heet<br>atty<br>SUDir | ector1      |             |             |             |             | En<br>Em    | nployee<br>pl Record | ID:<br>t:     | 123<br>0    | 456        |               |            |                 |                |                   |
|----------------------------------------------------------------------------------------------------|---------------------------|----------------------------------|-----------------------|-------------|-------------|-------------|-------------|-------------|-------------|----------------------|---------------|-------------|------------|---------------|------------|-----------------|----------------|-------------------|
| View By Week     Reported Hou       *Date:     03/22/2013       From Friday 03/22/2013 to Thursday 04/04/2013 |                           |                                  |                       |             |             |             |             |             |             |                      | 80.00<br>0.00 |             | Previous   | <u>Period</u> | Nex        | <u>t Period</u> |                |                   |
|                                                                                                    |                           | sileet                           | Fri<br>3/22           | Sat<br>3/23 | Sun<br>3/24 | Mon<br>3/25 | Tue<br>3/26 | Wed<br>3/27 | Thu<br>3/28 | Fri<br>3/29          | Sat<br>3/30   | Sun<br>3/31 | Mon<br>4/1 | Tue<br>4/2    | Wed<br>4/3 | Thu<br>4/4      | Total<br>Hours | Time<br>Reporting |
| •                                                                                                    |                           | -                                | 8.00                  |             |             | 8.00        | 8.00        | 8.00        | 8.00        | 0.00                 |               |             | 8.00       | 8.00          | 8.00       | 8.00            | 72.00<br>8.00  | REG (HOL          |
|                                                                                                    |                           | S                                | ubmit                 |             |             |             |             |             |             |                      |               |             |            |               |            | L               |                |                   |

# Entering Your Biweekly Timesheet – Time Reporting Codes in Addition to Regular Pay

• Click on the "Timesheet" as indicated by the green arrow below

| State of Connecticut                                                                                                    |                                                                                                    |
|----------------------------------------------------------------------------------------------------|----------------------------------------------------------------------------------------------------|
| Favorites Main Menu                                                                                                    |                                                                                                    |
| My HR Core-CT Help                                                                                                    |                                                                                                    |
| Personal Information                                                                                                    | Time and Labor                                                                                                    |
| Personal Information         Review and update your personal information.         Personal Information Summary         Home and Mailing Address         Phone Numbers         Email Addresses         Emergency Contacts         Name Change         Ethnic Groups         My System Profile         Set up personal preferences, such as email and language preferences, password and forgot my password hints.         My System Profile         Change My Password | Time and Labor<br>Report and approve time.         Image: Timesheet         Image: Approve Time         Image: Approve Time |

• You will now be brought to the following screen:

| Timesheet<br>Frederic Cratty<br>Job Title: SUDirector1<br>Instructions                                          | Employee ID:<br>Empl Record:                                                                                         | 123456<br>0                                                |                               |
|----------------------------------------------------------------------------------------------------|----------------------------------------------------------------------------------------------------|------------------------------------------------------------|-------------------------------|
| View By Week<br>*Date: 03/08/2013 (3) ¢<br>Populate Time From:<br>Reported time on or after 02/22/2013 is for a | Reported Hours:     0.0       Scheduled Hours:     80.0       Schedule Information       Information                 | ).00 <u>Previous Period</u> <u>Next Period</u><br>).00     |                               |
| From Friday 03/08/2013 to Thursday 03/21/2<br>Timesheet Overrides                                               | 013                                                                                                    |                                                            |                               |
| Fri Sat Sun Mon<br>3/8 3/9 3/10 3/11                                                                            | Tue         Wed         Thu         Fri         Sa           3/12         3/13         3/14         3/15         3/1 | Sat Sun Mon Tue Wed Thu<br>1/16 3/17 3/18 3/19 3/20 3/21 H | Total Reporting<br>lours Code |
| Submit                                                                                                    |                                                                                                    |                                                            |                               |

- Below we are going to be entering a timesheet for an employee who works 40 hours per week (80 per pay period). During this pay period the following time was used:
  - 1. 56 hours of regular pay
  - 2. 8 hours of sick leave
  - 3. 8 hours of vacation leave
  - 4. 4 hours of sick/medical appointment
  - 5. 4 hours of personal leave

\*\*\* Please be aware that you can only enter your hours in increments of .25 as follows:

- .25 = 15 minutes
- .50 = 30 minutes
- .75 = 45 minutes

| View By Week<br>*Date: 03/08/2013 [<br>Populate Time From:<br>Reported time on or after 02/2<br>From Friday 03/08/2013 to Thu<br>Timesheet Overrides | 🗊 🗘<br>22/2013 is fo | Reporte<br>Schedu<br>Schedule Inf<br>r a future perio | ed Hours:<br>iled Hours:<br>formation<br>id. |             | 0.00<br>80.00 |             | Previous    | s Period    | Nex         | <u>t Period</u> |                |                          |
|----------------------------------------------------------------------------------------------------|----------------------|-------------------------------------------------------|----------------------------------------------|-------------|---------------|-------------|-------------|-------------|-------------|-----------------|----------------|--------------------------|
| From Friday 03/08/2013 to Thu<br>Timesheet Overrides                                                                                                 |                      |                                                       |                                              |             |               |             |             |             |             |                 |                |                          |
|                                                                                                    | ursday 03/21         | /2013                                                 |                                              |             |               |             |             |             |             |                 |                |                          |
| Fri Sat S<br>3/8 3/9 3/                                                                                                    | Sun Mon<br>3/10 3/11 | Tue We<br>3/12 3/1                                    | ed Thu<br>13 3/14                            | Fri<br>3/15 | Sat<br>3/16   | Sun<br>3/17 | Mon<br>3/18 | Tue<br>3/19 | Wed<br>3/20 | Thu<br>3/21     | Total<br>Hours | Time<br>Reportir<br>Code |

• In the above screen print you will notice that there are no hours filled in for the pay period. Go to each day that the employee worked and enter 8. Also, go to the column titled "Time Reporting Code" and enter REG which stands for "Regular Pay". Once doing so your biweekly timesheet will look as follows:

| Г |   | mesheet | Ove        | rrides     | [ <b>:::</b> ) |             |             |             |             |             |             |             |             |             |             |             |                |                           |
|---|---|---------|------------|------------|----------------|-------------|-------------|-------------|-------------|-------------|-------------|-------------|-------------|-------------|-------------|-------------|----------------|---------------------------|
|   | J |         | Fri<br>3/8 | Sat<br>3/9 | Sun<br>3/10    | Mon<br>3/11 | Tue<br>3/12 | Wed<br>3/13 | Thu<br>3/14 | Fri<br>3/15 | Sat<br>3/16 | Sun<br>3/17 | Mon<br>3/18 | Tue<br>3/19 | Wed<br>3/20 | Thu<br>3/21 | Total<br>Hours | Time<br>Reporting<br>Code |
|   | + | -       | 8.00       |            |                | 8.00        | 8.00        | 8.00        | 8.00        | 8.00        |             |             | 8.00        |             |             |             |                | REG                       |
|   |   | S       | Submit     |            |                |             |             |             |             |             | -           |             |             |             |             |             |                |                           |

• Now you need to add another row to the timesheet in order to add the next accrued leave time. In order to do so click on the "+" sign next to the beginning of the timesheet as indicated by the green arrow above. Please note that a listing of all eligible Time Reporting Codes (TRC's) are listed in a separate attachment entitled "Eligible Time Reporting Codes"

|     |       |            | -          | -           |             | -           |             |             |             |             |             |             |             |             |             |                |                           |
|-----|-------|------------|------------|-------------|-------------|-------------|-------------|-------------|-------------|-------------|-------------|-------------|-------------|-------------|-------------|----------------|---------------------------|
| Tim | eshee | t Ove      | rrides     |             |             |             |             |             |             |             |             |             |             |             |             |                |                           |
|     |       | Fri<br>3/8 | Sat<br>3/9 | Sun<br>3/10 | Mon<br>3/11 | Tue<br>3/12 | Wed<br>3/13 | Thu<br>3/14 | Fri<br>3/15 | Sat<br>3/16 | Sun<br>3/17 | Mon<br>3/18 | Tue<br>3/19 | Wed<br>3/20 | Thu<br>3/21 | Total<br>Hours | Time<br>Reporting<br>Code |
| +   | -     | 8.00       |            |             | 8.00        | 8.00        | 8.00        | 8.00        | 8.00        |             |             | 8.00        |             |             |             | 80.00          | REG                       |
| +   | -     |            |            |             |             |             |             |             |             |             |             |             |             |             |             |                |                           |
|     | S     | Submit     |            |             |             |             |             |             |             |             |             |             |             |             |             |                |                           |

• Once doing so your biweekly timesheet will look as follows:

- You will notice that there is an additional row of empty boxes located under the row of REG pay that you just entered.
- In the new row go to the empty box located under Tue, 3/19 and enter 8 and then go to the Time Reporting Code box in the same row and enter SICK which stands for "Sick Employee Illness". Once doing so your biweekly timesheet will looks as follows:

| Tim | esheet | Ove        | rrides     |             |             |             |             |             |             |             |             |             |             |             |             |                |                           |
|-----|--------|------------|------------|-------------|-------------|-------------|-------------|-------------|-------------|-------------|-------------|-------------|-------------|-------------|-------------|----------------|---------------------------|
|     |        | Fri<br>3/8 | Sat<br>3/9 | Sun<br>3/10 | Mon<br>3/11 | Tue<br>3/12 | Wed<br>3/13 | Thu<br>3/14 | Fri<br>3/15 | Sat<br>3/16 | Sun<br>3/17 | Mon<br>3/18 | Tue<br>3/19 | Wed<br>3/20 | Thu<br>3/21 | Total<br>Hours | Time<br>Reporting<br>Code |
|     | -      | 8.00       |            |             | 8.00        | 8.00        | 8.00        | 8.00        | 8.00        |             |             | 8.00        |             |             |             | 80.00          | REG                       |
| +   | -      |            |            |             |             |             |             |             |             |             |             |             | 8           |             |             |                | SICK Q                    |
|     | S      | Submit     |            |             |             |             |             |             |             |             |             |             |             |             |             |                |                           |

- Now you need to add another row to the timesheet in order to add the next accrued leave time. In order to do so click on the "+" sign next to the beginning of the timesheet as indicated by the green arrow above.
- Once doing so your biweekly timesheet will look as follows:

| Ē | Time | esheet | Ove        | rrides     |             | ,           |             |             |             |             |             |             |             |             |             |             |                |                           |             |
|---|------|--------|------------|------------|-------------|-------------|-------------|-------------|-------------|-------------|-------------|-------------|-------------|-------------|-------------|-------------|----------------|---------------------------|-------------|
|   |      |        | Fri<br>3/8 | Sat<br>3/9 | Sun<br>3/10 | Mon<br>3/11 | Tue<br>3/12 | Wed<br>3/13 | Thu<br>3/14 | Fri<br>3/15 | Sat<br>3/16 | Sun<br>3/17 | Mon<br>3/18 | Tue<br>3/19 | Wed<br>3/20 | Thu<br>3/21 | Total<br>Hours | Time<br>Reporting<br>Code | Description |
| + | •    | -      | 8.00       |            |             | 8.00        | 8.00        | 8.00        | 8.00        | 8.00        |             |             | 8.00        |             |             |             | 80.00          | REG 🔍                     | Regular     |
| ÷ | •    | -      |            |            |             |             |             |             |             |             |             |             |             | 8.00        |             |             |                | SICK Q                    | Sick        |
| ÷ | •    | -      |            |            |             |             |             |             |             |             |             |             |             |             |             |             |                | Q                         |             |
|   |      | S      | Submit     |            |             |             |             |             |             |             |             |             |             |             |             |             |                |                           | ,           |

• You will notice that there is an additional row of empty boxes located under the row of SICK pay that you just entered.

• In the new row go to the empty box located under Wed, 3/20 and enter 8 and then go to the Time Reporting Code box in the same row and enter VAC which stands for "Vacation". Once doing so your biweekly timesheet will looks as follows:

| Ti | mesheet | Ove        | rrides     |             |             |             |             |             |             |             |             |             |             |             |             |                |                           |             |
|----|---------|------------|------------|-------------|-------------|-------------|-------------|-------------|-------------|-------------|-------------|-------------|-------------|-------------|-------------|----------------|---------------------------|-------------|
|    |         | Fri<br>3/8 | Sat<br>3/9 | Sun<br>3/10 | Mon<br>3/11 | Tue<br>3/12 | Wed<br>3/13 | Thu<br>3/14 | Fri<br>3/15 | Sat<br>3/16 | Sun<br>3/17 | Mon<br>3/18 | Tue<br>3/19 | Wed<br>3/20 | Thu<br>3/21 | Total<br>Hours | Time<br>Reporting<br>Code | Description |
|    |         | 8.00       |            |             | 8.00        | 8.00        | 8.00        | 8.00        | 8.00        |             |             | 8.00        |             |             |             | 80.00          | REG                       | Regular     |
| 4  |         |            |            |             |             |             |             |             |             |             |             |             | 8.00        |             |             |                | SICK 🔍                    | Sick        |
| +  | -       |            |            |             |             |             |             |             |             |             |             |             |             | 8           |             |                | VAC                       |             |
|    | Si      | ubmit      |            |             |             |             |             |             |             |             |             |             |             |             |             |                |                           |             |

- Now you need to add another row to the timesheet in order to add the next accrued leave time. In order to do so click on the "+" sign next to the beginning of the timesheet as indicated by the green arrow above.
- Once doing so your biweekly timesheet will look as follows:

| T | imeshee | t Ove      | rrides     |             |             |             |             |             |             |             |             |             |             |             |             |                |                           |             |
|---|---------|------------|------------|-------------|-------------|-------------|-------------|-------------|-------------|-------------|-------------|-------------|-------------|-------------|-------------|----------------|---------------------------|-------------|
|   |         | Fri<br>3/8 | Sat<br>3/9 | Sun<br>3/10 | Mon<br>3/11 | Tue<br>3/12 | Wed<br>3/13 | Thu<br>3/14 | Fri<br>3/15 | Sat<br>3/16 | Sun<br>3/17 | Mon<br>3/18 | Tue<br>3/19 | Wed<br>3/20 | Thu<br>3/21 | Total<br>Hours | Time<br>Reporting<br>Code | Description |
| + |         | 8.00       |            |             | 8.00        | 8.00        | 8.00        | 8.00        | 8.00        |             |             | 8.00        |             |             |             | 80.00          | REG                       | Regular     |
| + |         |            |            |             |             |             |             |             |             |             |             |             | 8.00        |             |             |                | SICK 🔍                    | Sick        |
| + | -       |            |            |             |             |             |             |             |             |             |             |             |             | 8.00        |             |                | VAC 🔍                     | Vacation    |
| + |         |            |            |             |             |             |             |             |             |             |             |             |             |             |             |                | Q                         |             |
|   | 9       | Bubmit     |            |             |             |             |             |             |             |             |             |             |             |             |             |                |                           |             |

- You will notice that there is an additional row of empty boxes located under the row of VAC pay that you just entered.
- In the new row go to the empty box located under Thu, 3/21 and enter 4 and then go to the Time Reporting Code box in the same row and enter SP which stands for "Sick Medical/Dental/Eye Appt". Once doing so your biweekly timesheet will looks as follows:

|   | Times      | sheet | Ove        | rrides     |             |             |             |             |             |             |             |             |             |             |             |             |                |                           |             |
|---|------------|-------|------------|------------|-------------|-------------|-------------|-------------|-------------|-------------|-------------|-------------|-------------|-------------|-------------|-------------|----------------|---------------------------|-------------|
|   |            |       | Fri<br>3/8 | Sat<br>3/9 | Sun<br>3/10 | Mon<br>3/11 | Tue<br>3/12 | Wed<br>3/13 | Thu<br>3/14 | Fri<br>3/15 | Sat<br>3/16 | Sun<br>3/17 | Mon<br>3/18 | Tue<br>3/19 | Wed<br>3/20 | Thu<br>3/21 | Total<br>Hours | Time<br>Reporting<br>Code | Description |
| [ | <b>1</b>   | -     | 8.00       |            |             | 8.00        | 8.00        | 8.00        | 8.00        | 8.00        |             |             | 8.00        |             |             |             | 80.00          | REG                       | Regular     |
| [ | <b>1</b> ( | - [   |            |            |             |             |             |             |             |             |             |             |             | 8.00        |             |             |                | SICK 🔍                    | Sick        |
|   |            | 3     |            |            |             |             |             |             |             |             |             |             |             |             | 8.00        |             |                | VAC 🔍                     | Vacation    |
| [ | ÷ (        | -     |            |            |             |             |             |             |             |             |             |             |             |             |             | 4           |                | SP 🔍                      |             |
|   |            | Sı    | ubmit      |            |             |             |             |             |             |             |             |             |             |             |             |             |                |                           |             |

- Now you need to add another row to the timesheet in order to add the next accrued leave time. In order to do so click on the "+" sign next to the beginning of the timesheet as indicated by the green arrow above.
- Once doing so your biweekly timesheet will look as follows:

| Tim | nesheet | Ove        | rrides     | <b>)</b>    |             |             |             |             |             |             |             |             |             |             |             |                |                           |             |
|-----|---------|------------|------------|-------------|-------------|-------------|-------------|-------------|-------------|-------------|-------------|-------------|-------------|-------------|-------------|----------------|---------------------------|-------------|
|     |         | Fri<br>3/8 | Sat<br>3/9 | Sun<br>3/10 | Mon<br>3/11 | Tue<br>3/12 | Wed<br>3/13 | Thu<br>3/14 | Fri<br>3/15 | Sat<br>3/16 | Sun<br>3/17 | Mon<br>3/18 | Tue<br>3/19 | Wed<br>3/20 | Thu<br>3/21 | Total<br>Hours | Time<br>Reporting<br>Code | Description |
| +   | -       | 8.00       |            |             | 8.00        | 8.00        | 8.00        | 8.00        | 8.00        |             |             | 8.00        |             |             |             | 80.00          | REG 🔍                     | Regular     |
| +   | -       |            |            |             |             |             |             |             |             |             |             |             | 8.00        |             |             |                | SICK 🔍                    | Sick        |
| +   | -       |            |            |             |             |             |             |             |             |             |             |             |             | 8.00        |             |                | VAC                       | Vacation    |
| +   | -       |            |            |             |             |             |             |             |             |             |             |             |             |             | 4.00        |                | SP 🔍                      | Sick Appt   |
| +   | -       |            |            |             |             |             |             |             |             |             |             |             |             |             |             |                | Q                         |             |
|     | S       | ubmit      |            |             |             |             |             |             |             |             |             |             |             |             |             |                |                           |             |

- You will notice that there is an additional row of empty boxes located under the row of SP pay that you just entered.
- In the new row go to the empty box located under Thu, 3/21 and enter 4 and then go to the Time Reporting Code box in the same row and enter PL which stands for "Personal Leave". Please be aware that since you only entered 4 hours of SP time on Thu, 3/21 you now are adding 4 hours of PL time in order to complete your 8 work day. Once doing so your biweekly timesheet will looks as follows:

| Ti  | meshee | t Ove      | rrides     |             |             |             |             |             |             |             |             |             |             |             |             |                |                           |             |
|-----|--------|------------|------------|-------------|-------------|-------------|-------------|-------------|-------------|-------------|-------------|-------------|-------------|-------------|-------------|----------------|---------------------------|-------------|
|     |        | Fri<br>3/8 | Sat<br>3/9 | Sun<br>3/10 | Mon<br>3/11 | Tue<br>3/12 | Wed<br>3/13 | Thu<br>3/14 | Fri<br>3/15 | Sat<br>3/16 | Sun<br>3/17 | Mon<br>3/18 | Tue<br>3/19 | Wed<br>3/20 | Thu<br>3/21 | Total<br>Hours | Time<br>Reporting<br>Code | Description |
| +   | -      | 8.00       |            |             | 8.00        | 8.00        | 8.00        | 8.00        | 8.00        |             |             | 8.00        |             |             |             | 80.00          | REG 🔍                     | Regular     |
| +   | -      |            |            |             |             |             |             |             |             |             |             |             | 8.00        |             |             |                | SICK 🔍                    | Sick        |
| +   | -      |            |            |             |             |             |             |             |             |             |             |             |             | 8.00        |             |                | VAC 🔍                     | Vacation    |
| +   | -      |            |            |             |             |             |             |             |             |             |             |             |             |             | 4.00        |                | SP 🔍                      | Sick Appt   |
| +   | -      |            |            |             |             |             |             |             |             |             |             |             |             |             | 4           |                | PL 🔍                      |             |
|     |        |            |            |             |             |             |             |             |             |             |             |             |             |             |             |                |                           |             |
| r 📃 |        | submit     |            |             |             |             |             |             |             |             |             |             |             |             |             |                |                           |             |

• At this point you have successfully added all of your work hours and accrued leave time for the pay period, thus all you need to do is to click on the "Submit" button

| Til<br>Fred<br>Job                 | <b>nes</b><br>eric C<br>Title:<br>struct                                                                                                    | <b>heet</b><br>ratty<br>SUDir | ector1 |  |      |      |      | En<br>Em | n <mark>ployee</mark><br>pl Record | ID:<br>t: | 12<br>0 | 3456 | ]           |                |                        |       |             | Sa | aved       |
|------------------------------------|----------------------------------------------------------------------------------------------------|-------------------------------|--------|--|------|------|------|----------|------------------------------------|-----------|---------|------|-------------|----------------|------------------------|-------|-------------|----|------------|
| <u>View</u><br>*Date<br>Rep<br>Fro | By Week       Reported Hours:       80.00       Previous Period       Next Period         ite:       03/08/2013       is       c       Scheduled Hours:       80.00         eported time on or after 02/22/2013 is for a future period.       rom Friday 03/08/2013 to Thursday 03/21/2013       Timesheet       Overrides                                                                                                    |                               |        |  |      |      |      |          |                                    |           |         |      |             |                |                        |       |             |    |            |
| Tin                                | Timesheet Overrides Timesheet                                                                                                    |                               |        |  |      |      |      |          |                                    |           |         |      |             |                |                        |       |             |    |            |
|                                    | Fri         Sat         Sun         Mon         Tue         Wed         Thu         Fri         Sat         Sun         Mon         Tue         Wed         Thu         Fri         Sat         Sun         Mon         Tue         Wed         Thu         Fri         Sat         Sun         Mon         Tue         Wed         Thu         Sat         Sun         Mon         Tue         Wed         Thu         Sat         Sat         Sun         Mon         Tue         Wed         Thu         Sat         Sat <td>Thu<br/>3/21</td> <td>Total<br/>Hours</td> <td>Time<br/>Report<br/>Code</td> <td>ing</td> <td>Description</td> |                               |        |  |      |      |      |          |                                    |           |         |      | Thu<br>3/21 | Total<br>Hours | Time<br>Report<br>Code | ing   | Description |    |            |
| +                                  | -                                                                                                    |                               |        |  |      |      |      |          |                                    |           |         |      |             |                | 4.00                   | 4.00  | PL          | 0  | PL Pers Lv |
| +                                  | -                                                                                                    | 8.00                          |        |  | 8.00 | 8.00 | 8.00 | 8.00     | 8.00                               |           |         | 8.00 |             |                |                        | 56.00 | REG         |    | Regular    |
| +                                  | -                                                                                                    |                               |        |  |      |      |      |          |                                    |           |         |      | 8.00        |                |                        | 8.00  | SICK        | 0  | Sick       |
| +                                  | -                                                                                                    |                               |        |  |      |      |      |          |                                    |           |         |      |             |                | 4.00                   | 4.00  | SP          |    | Sick Appt  |
| +                                  | -                                                                                                    |                               |        |  |      |      |      |          |                                    |           |         |      |             | 8.00           |                        | 8.00  | VAC         | 0  | Vacation   |
| ► R                                | Submit<br>Reported Time Status                                                                                                    |                               |        |  |      |      |      |          |                                    |           |         |      |             |                |                        |       |             |    |            |

- You will then notice a "Saved" message appearing in the upper right hand corner of the screen. This will flash across the screen for a few seconds and then disappear.
- Please be aware that if you go to enter hours for a time reporting code that has a limit attached to it you will not be able to do so if you exceed the limit. An example of this is if you go to enter 6 hours of PL time and you only have 4 hours of PL time accrued you will receive an error message when you go and try to submit the time. Below is an example of this message:

|   | Message                                                                                      |
|---|----------------------------------------------------------------------------------------------|
| 9 |                                                                                              |
|   | 6 new hours are reported against Leave Plan Personal. The possible maximum is 4. (13504,117) |
| 0 | The leave balance is exceeded. Reduce the number of hours reported and re-submit.            |
|   | OK                                                                                           |

- If you receive this message then that means that you do not have enough accrual balances remaining for the specific time reporting code, thus you need to correct it before you will be able to submit your timesheet
- In order to correct this click on the "OK" box and then make the necessary corrections on the timesheet

• If you would like to see your current leave accrual balances click on the triangle next to the "Leave and Compensatory Time Balances" at the bottom of the screen as shown by the green arrow in the below screen print:

| F   | om                | Frida                | ay 02/08                                | /2013 to          | Thursda        | iy 02/21/2  | 2013        |             |             |             |             |             |             |             |             |             |                |                         |    |             |
|-----|-------------------|----------------------|-----------------------------------------|-------------------|----------------|-------------|-------------|-------------|-------------|-------------|-------------|-------------|-------------|-------------|-------------|-------------|----------------|-------------------------|----|-------------|
|     | ime               | sheet                | Ove                                     | rrides            | [)             |             |             |             |             |             |             |             |             |             |             |             |                |                         |    |             |
|     |                   |                      | Fri<br>2/8                              | Sat<br>2/9        | Sun<br>2/10    | Mon<br>2/11 | Tue<br>2/12 | Wed<br>2/13 | Thu<br>2/14 | Fri<br>2/15 | Sat<br>2/16 | Sun<br>2/17 | Mon<br>2/18 | Tue<br>2/19 | Wed<br>2/20 | Thu<br>2/21 | Total<br>Hours | Time<br>Reporti<br>Code | ng | Description |
| H   | 9                 | -                    |                                         |                   |                |             |             |             |             |             |             |             |             | 11.50       | 10.00       | 10.00       | 31.50          | CCE                     | 0  | CT Earned   |
| ÷   |                   | -                    |                                         |                   |                |             |             |             |             | 7.00        |             |             |             |             |             |             | 7.00           | HWCE                    | ]0 | H Wkd CTE   |
| H   |                   | =                    | 7.00                                    |                   |                | 7.00        | 7.00        | 7.00        | 7.00        |             |             |             | 7.00        | 7.00        | 7.00        | 7.00        | 63.00          | REG                     | 0  | Regular     |
|     | Rep<br>Rep<br>Lea | Si<br>orted<br>orted | ubmit<br>d Time S<br>d Time S<br>nd Com | Status<br>Summary | y<br>rv Time B | Balances    |             |             |             |             |             |             |             |             |             |             |                |                         |    |             |
| Pla | In                |                      |                                         |                   |                |             |             |             |             |             |             |             |             | Av          | ailable Ba  | lance       |                |                         |    |             |
| Si  | ck                |                      |                                         |                   |                |             |             |             |             |             |             |             |             |             | 1           | 413.50      |                |                         |    |             |
| Va  | cati              | on                   |                                         |                   |                |             |             |             |             |             |             |             |             |             |             | 845.66      |                |                         |    |             |
| Pe  | rso               | nal                  |                                         |                   |                |             |             |             |             |             |             |             |             |             |             | 21.00       |                |                         |    |             |
| н   | 00                | N000                 | IN                                      |                   |                |             |             |             |             |             |             |             |             |             |             | 7.00        |                |                         |    |             |
| C   | 000               | 1000                 | N                                       |                   |                |             |             |             |             |             |             |             |             |             |             | 63.00       |                |                         |    |             |

- You will now see your available leave accrual balances. Please note that all balances are listed in hours.
- Please note the H000N00N stands for Holiday Compensatory Leave accrual and C000N000N stands for Regular Compensatory Leave accrual

| Date       | Reported Status | Total | TRC 🗲 | Comment |
|------------|-----------------|-------|-------|---------|
| 03/08/2013 | Submitted       | 8.00  | REG   | Q       |
| 03/11/2013 | Submitted       | 8.00  | REG   | Q       |
| 03/12/2013 | Submitted       | 8.00  | REG   | Q       |
| 03/13/2013 | Submitted       | 8.00  | REG   | Q       |
| 03/14/2013 | Submitted       | 8.00  | REG   | Q       |
| 03/15/2013 | Submitted       | 8.00  | REG   | Q       |
| 03/18/2013 | Submitted       | 8.00  | REG   | Q       |
| 03/19/2013 | Submitted       | 8.00  | SICK  | Q       |
| 03/20/2013 | Submitted       | 8.00  | VAC   | Q       |
| 03/21/2013 | Submitted       | 4.00  | PL    | Q       |
| 03/21/2013 | Submitted       | 4.00  | SP    | Q       |

• If you click on the triangle next to the "Reported Time Status" line you will then be brought to the following screen:

- You now will see each day listed that you entered time for along with a reported status code of "Submitted." This means that you have submitted your hours worked along with your accrued leave time to your supervisor and there is nothing further for you to do. Please be aware that your supervisor will not be able to access or approve your biweekly timesheet until the following day. This is due to the fact that the system has to process the hours during an overnight process.
- Also, please note that the column titled "TRC" stands for Time Reporting Code. In this column you will see the various TRC's that you have entered (REG, SICK, VAC, PL, & SP) for the pay period along with their respective hours listed in the "Total" column.
- You will also note that there is a column titled "Comments." This is not a required column to complete, however it will allow you to enter comments for your supervisor to see regarding any of the hours entered on your timesheet. In order to enter comments for a specific day double click on the "comment bubble" next to the respect date you would like to enter a comment for. After doing so you will be brought to the following screen:

| С  | omments                   |                      |                |                         |                       |                              |              |
|----|---------------------------|----------------------|----------------|-------------------------|-----------------------|------------------------------|--------------|
| Fi | rederic Cratty            | ,                    |                | Empl ID:                | 123456                |                              |              |
| Jo | ob Title: SUD             | irector1             |                | Empl Record:            | 0                     |                              |              |
| D: | ate TRC<br>3/19/2013 SICk | Quantity Comb        | o Code         | Project ID              | Activity ID           | Resource Da<br>Type Category | ta<br>SubCat |
|    |                           |                      |                | <u>Custom</u>           | ize   Find   View All | 🗖   🛗 First 🚺 1 of 1         | Last         |
|    | Operator Id               | DateTime Created     | Source         | Comment                 |                       |                              |              |
|    | 1 CrattyF                 | 02/21/2013<br>3:23PM | Time Reporting | I was sick at home with | the flu on this date  |                              | +            |
|    |                           |                      | •              |                         |                       |                              |              |
| →  | Save                      | Cancel               |                |                         |                       |                              |              |

- As you can see in the comment box I entered the following: "I was sick at home with the flu on this date." Again, you are not required to enter any comments but it is a nice location to do so if necessary. However, please be aware that once you enter a comment it cannot be deleted, thus make sure to only enter appropriate comments if entering any at all.
- Once you have completed entering your comment click on the "Save" button
- After clicking "OK" on the warning message you will be brought to the following screen:

| My HR      | Core-CT Help    |      |      |         |           |     |      |            |              |      |       |      |   |           |
|------------|-----------------|------|------|---------|-----------|-----|------|------------|--------------|------|-------|------|---|-----------|
| + - 8.00   | 8.00            | 8.00 | 8.00 | 8.00    | 8.00      |     | 8.00 |            |              |      | 56.00 | REG  |   | Regular   |
| + -        |                 |      |      |         |           |     |      | 8.00       |              |      | 8.00  | SICK | 0 | Sick      |
| + -        |                 |      |      |         |           |     |      |            |              | 4.00 | 4.00  | SP   | 0 | Sick Appt |
| + -        |                 |      |      |         |           |     |      |            | 8.00         |      | 8.00  | VAC  | 0 | Vacation  |
| Submit     | Status          | _    |      |         |           |     |      |            |              |      |       |      |   |           |
| Date       | Reported Status |      |      |         | Total     | TRC |      | Co         | mments       |      |       |      |   |           |
| 03/08/2013 | Submitted       |      |      |         | 8.00      | REG |      |            | $\varphi$    |      |       |      |   |           |
| 03/11/2013 | Submitted       |      |      |         | 8.00      | REG |      |            | 0            |      |       |      |   |           |
| 03/12/2013 | Submitted       |      |      |         | 8.00      | REG |      |            | $\bigcirc$   |      |       |      |   |           |
| 03/13/2013 | Submitted       |      |      |         | 8.00      | REG |      |            | $\bigcirc$   |      |       |      |   |           |
| 03/14/2013 | Submitted       |      |      |         | 8.00      | REG |      |            | $\bigcirc$   |      |       |      |   |           |
| 03/15/2013 | Submitted       |      |      | 8.00    | REG       |     |      | $\bigcirc$ |              |      |       |      |   |           |
| 03/18/2013 | Submitted       |      |      | 8.00    | REG       |     | Q    |            |              |      |       |      |   |           |
| 03/19/2013 | Submitted       |      |      | 8.00    | 8.00 SICK |     |      | ۵ 🖓        | $\leftarrow$ |      |       |      |   |           |
| 03/20/2013 | Submitted       |      |      | 8.00    | 8.00 VAC  |     |      | Q          |              |      |       |      |   |           |
| 03/21/2013 | Submitted       |      |      | 4.00 PL |           |     | Q    |            |              |      |       |      |   |           |
| 03/21/2013 | Submitted       |      |      |         | 4.00      | SP  |      |            | $\bigcirc$   |      |       |      |   |           |

- As you will see in the above screen print inside the comment bubble for 3/19/2013 there are now some lines. This means that comments have been entered for that specific date.
- If you would like to enter any comments for any other days follow the same procedure as above.
- If you click the triangle next to "Reported Time Status" again it will now hide this information
- Now click on the triangle next to the "Reported Time Summary" line and you will be brought to the following screen:

| From Frid            | ay 03/08<br>t Ove               | rrides           | inursaa     | iy U3/21/2  | 2013        |               |             |             |             |                   |             |             |             |                   |                |                          |   |             |
|----------------------|---------------------------------|------------------|-------------|-------------|-------------|---------------|-------------|-------------|-------------|-------------------|-------------|-------------|-------------|-------------------|----------------|--------------------------|---|-------------|
|                      | Fri<br>3/8                      | Sat<br>3/9       | Sun<br>3/10 | Mon<br>3/11 | Tue<br>3/12 | Wed<br>3/13   | Thu<br>3/14 | Fri<br>3/15 | Sat<br>3/16 | Sun<br>3/17       | Mon<br>3/18 | Tue<br>3/19 | Wed<br>3/20 | Thu<br>3/21       | Total<br>Hours | Time<br>Reportin<br>Code | g | Description |
| + -                  |                                 |                  |             |             |             |               |             |             |             |                   |             |             |             | 4.00              | 4.00           | PL                       | Q | PL Pers Lv  |
| + -                  | 8.00                            |                  |             | 8.00        | 8.00        | 8.00          | 8.00        | 8.00        |             |                   | 8.00        |             |             |                   | 56.00          | REG                      | Q | Regular     |
| + -                  |                                 |                  |             |             |             |               |             |             |             |                   |             | 8.00        |             |                   | 8.00           | SICK                     | Q | Sick        |
| + -                  |                                 |                  |             |             |             |               |             |             |             |                   |             |             |             | 4.00              | 4.00           | SP                       | Q | Sick Appt   |
| + -                  |                                 |                  |             |             |             |               |             |             |             |                   |             |             | 8.00        |                   | 8.00           | VAC                      | Q | Vacation    |
| Reporte<br>▼ Reporte | Submit<br>d Time S<br>ed Time S | itatus<br>Summar | У           |             |             |               |             |             |             |                   |             |             |             |                   |                |                          |   |             |
| Category             |                                 |                  |             |             |             | Tota          | l Hours     |             | V<br>(3/    | Veek 1<br>8-3/14) |             |             | W<br>(3/15  | leek 2<br>5-3/21) |                |                          |   |             |
| Total Repo           | orted Hou                       | ırs              |             |             |             | $\rightarrow$ | 80.00       |             |             | 40.00             |             |             |             | 40.00             |                |                          |   |             |
| ▶ Leave a            | nd Comp                         | ensator          | ry Time B   | alances     |             |               |             |             |             | T                 |             |             |             |                   |                |                          |   |             |

- Please note the "Total Hours" noted above is 80.00. This number should equal the number of hours that you worked for the two (2) week pay period.
- Also, please note that there a column titled "Week 1" which lists 40.00 hours and "Week 2" which lists 40.00 hours. These columns represent the number of hours that you worked in each respective week of the pay period.
- If you click the triangle next to "Reported Time Summary" again it will now hide this information
- At this point there is nothing further that you need to do and you can log out of Core-CT by clicking on the "Sign Out" button on the top right hand side of the screen as noted by the green arrow below.

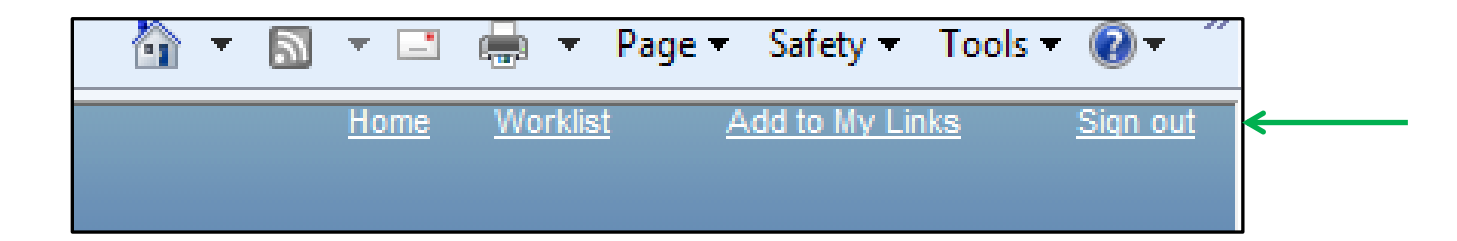

### **Removing Hours That Were Entered Incorrectly**

• Click on the "Timesheet" as noted by the green arrow below:

| State of Connecticut                                                                                                    |                                                                                                    |
|----------------------------------------------------------------------------------------------------|----------------------------------------------------------------------------------------------------|
| Favorites Main Menu                                                                                                    |                                                                                                    |
| My HR Core-CT Help                                                                                                    |                                                                                                    |
| Personal Information                                                                                                    | Time and Labor                                                                                                    |
| Personal Information         Review and update your personal information.         Personal Information Summary         Home and Mailing Address         Phone Numbers         Email Addresses         Emergency Contacts         Name Change         Ethnic Groups         My System Profile         Set up personal preferences, such as email and language preferences, password and forgot my password hints.         My System Profile         Change My Password | Time and Labor<br>Report and approve time.         Image: Timesheet         Approve Time         Payable Time Summary         Payable Time Detail         Payroll         View details of you         Payroll         Review current and prior paychecks.         View Paycheck Information |

• You will then be brought to the following screen:

| Tin<br>Frede<br>Job 1 | nes<br>eric Ci<br>Title:<br>struct                                                                                                    | heet<br>r <u>atty</u><br>SUDir<br>ions | ector1 |  |  |  |  | Em | nployee<br>pl Record | ID:<br>#: | 1234<br>0 | 156 |  |      |                 |                           |             |     |  |
|-----------------------|----------------------------------------------------------------------------------------------------|----------------------------------------|--------|--|--|--|--|----|----------------------|-----------|-----------|-----|--|------|-----------------|---------------------------|-------------|-----|--|
| <u>View</u><br>*Date: | /iew By Week Reported Hours: 80.00 Previous Period Next Perio<br>Date: 03/22/2013 3 Cheduled Hours: 80.00                                                                                                    |                                        |        |  |  |  |  |    |                      |           |           |     |  |      | <u>t Period</u> |                           |             |     |  |
| Time                  | rom Friday 03/22/2013 to Thursday 04/04/2013<br>Time: heet Overrides FFFF                                                                                                    |                                        |        |  |  |  |  |    |                      |           |           |     |  |      |                 |                           |             |     |  |
|                       | Fri         Sat         Sun         Mon         Tue         Wed         Thu         Fri         Sat         Sun         Mon         Tue         Wed         Thu         Fri         Sat         Sun         Mon         Tue         Wed         Thu         Fri         Sat         Sun         Mon         Tue         Wed         Thu         Fri         Sat         Sun         Mon         Tue         Wed         Thu         Fri         Sat         Sun         Mon         Tue         Wed         Thu         Fri         Sat         Sun         Mon         Tue         Wed         Thu         Fri         Sat         Sun         Mon         Tue         Wed         Thu         Fri         Sat         Sun         Mon         Tue         Wed         Thu         Fri         Sat         Sun         Mon         Tue         Wed         Thu         Fri         Sat         Sun         Mon         Tue         Wed         Thu         Fri         Sat         Sun         Mon         Tue         Wed         Thu         Fri         Sat         Sun         Mon         Tue         Wed         Thu         Fri         Sat         Sun         Mon         Tue         Wed <td>Total<br/>Hours</td> <td>Time<br/>Reporting<br/>Code</td> <td>Description</td> <td>n .</td> |                                        |        |  |  |  |  |    |                      |           |           |     |  |      | Total<br>Hours  | Time<br>Reporting<br>Code | Description | n . |  |
| +                     | ± ↓ 8.00 8.00 8.00 8.00 8.00 8.00 8.00 8.                                                                                                    |                                        |        |  |  |  |  |    |                      |           |           |     |  | 8.00 | 72.00           | REG                       | k Regular   |     |  |
| +                     | + - 8.00                                                                                                    |                                        |        |  |  |  |  |    |                      |           |           |     |  | 8.00 | VAC             | Vacation                  |             |     |  |
|                       | S                                                                                                    | ubmit                                  |        |  |  |  |  |    |                      |           |           |     |  |      |                 |                           |             |     |  |

- In this example let's say that you entered 8.00 hours of Vacation (VAC) leave on Mon., 4/1, however you should have entered it as 8.00 hours of Personal Leave (PL) instead.
- In order to correct this click on the "-"sign at the far left-hand side of the row that contains VAC. This is noted by the green arrow above.

• You will then receive the below confirmation message:

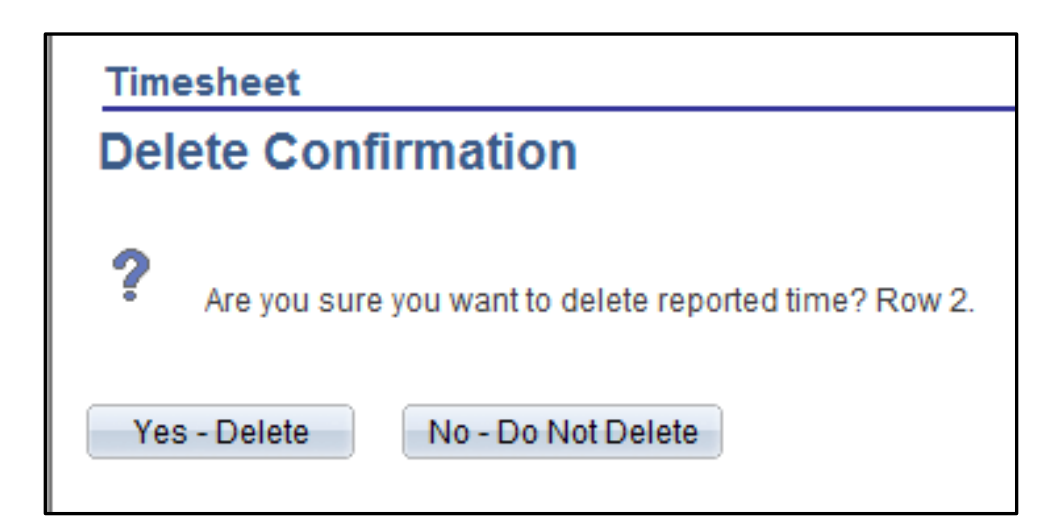

- Click on the "Yes Delete" option
- Your timesheet will now look as follows:

| Timesheet<br>Frederic Cratty<br>Job Title: SUDirector1 | Emple<br>Empl F                         | loyee ID: 123456<br>Record: 0         |                            |                        |  |  |  |  |  |  |  |  |  |  |
|--------------------------------------------------------|-----------------------------------------|---------------------------------------|----------------------------|------------------------|--|--|--|--|--|--|--|--|--|--|
| (i) Instructions                                       | Instructions                            |                                       |                            |                        |  |  |  |  |  |  |  |  |  |  |
| <u>View By Week</u><br>*Date: 03/22/2013 ⋑ ¢           | ous Period Next Period                  |                                       |                            |                        |  |  |  |  |  |  |  |  |  |  |
| From Friday 03/22/2013 to Thursday 04                  | 4/04/2013                               |                                       |                            |                        |  |  |  |  |  |  |  |  |  |  |
| Timesheet Overrides                                    |                                         |                                       |                            |                        |  |  |  |  |  |  |  |  |  |  |
| Fri Sat Sun M<br>3/22 3/23 3/24 3                      | lon Tue Wed Thu<br>/25 3/26 3/27 3/28 3 | Fri Sat Sun Mor<br>3/29 3/30 3/31 4/1 | Tue Wed Thu<br>4/2 4/3 4/4 | Total<br>Hours<br>Code |  |  |  |  |  |  |  |  |  |  |
| ÷ = 8.00                                               | 3.00 8.00 8.00 8.00                     | 8.00                                  | 8.00 8.00 8.00             | 72.00 REG 🔍 Regular    |  |  |  |  |  |  |  |  |  |  |
| Submit                                                 |                                         |                                       |                            |                        |  |  |  |  |  |  |  |  |  |  |

- You will now notice that the line containing the 8.00 hours of VAC time is no longer visible
- Click on the "+" sign at the far left-hand side of the row containing the REG hours as noted by the green arrow above
- Your timesheet will now look as follows:

| Job Title: SUDirector1 Empl Record:                                                                                                    | 123456<br>0                                                            |
|----------------------------------------------------------------------------------------------------|------------------------------------------------------------------------|
| View By Week     Reported Hours:     80.00       *Date:     03/22/2013     Image: Constraint of the state of the state of the | Previous Period Next Period                                            |
| Fri         Sat         Sun         Mon         Tue         Wed         Thu         Fri         Sat           3/22         3/23         3/24         3/25         3/26         3/27         3/28         3/29         3/30                                                                                                    | SunMonTueWedThuTotalTime<br>Reporting<br>Code3/314/14/24/34/4HoursCode |
| +         =         8.00         8.00         8.00         8.00         8.00         8.00         8.00         8.00         8.00         8.00         8.00         8.00         8.00         8.00         8.00         8.00         8.00         8.00         8.00         8.00         8.00         8.00         8.00         8.00         8.00         8.00         8.00         8.00         8.00         8.00         8.00         8.00         8.00         8.00         8.00         8.00         8.00         8.00         8.00         8.00         8.00         8.00         8.00         8.00         8.00         8.00         8.00         8.00         8.00         8.00         8.00         8.00         8.00         8.00         8.00         8.00         8.00         8.00         8.00         8.00         8.00         8.00         8.00         8.00         8.00         8.00         8.00         8.00         8.00         8.00         8.00         8.00         8.00         8.00         8.00         8.00         8.00         8.00         8.00         8.00         8.00         8.00         8.00         8.00         8.00         8.00         8.00         8.00         8.00         8.00         8.00<                                                                                                    | 8.00 8.00 8.00 72.00 REG 🔍 Regular                                     |
|                                                                                                    |                                                                        |
| Submit                                                                                                    | <u> </u>                                                               |

- Now go and enter the 8.00 hours on the new line for Mon., 4/1 and then enter PL in the Time Reporting Code box and then click on the "Submit" button
- Your timesheet will now look as follows:

| Tir<br>Frede<br>Job    | nes<br>eric C<br>Fitle:<br>struct | heet<br>ratty<br>SUDir<br>ions | ector1              |             |                        |                  |                     | En              | nployee<br>pl Recor | ID:<br>d:      | 1234 <u>9</u><br>0 | 56         |               |            |                 |                |                           |             |
|------------------------|-----------------------------------|--------------------------------|---------------------|-------------|------------------------|------------------|---------------------|-----------------|---------------------|----------------|--------------------|------------|---------------|------------|-----------------|----------------|---------------------------|-------------|
| View<br>*Date:<br>Fror | <u>By We</u> n Frid               | eek<br>03/<br>ay 03/22         | 22/2013<br>/2013 to | Thursda     | <b>y</b><br>Ny 04/04/2 | Re<br>Sc<br>2013 | ported H<br>heduled | ours:<br>Hours: |                     | 80.00<br>80.00 |                    | Previous   | <u>Period</u> | Nex        | <u>t Period</u> |                |                           |             |
| Tim                    | esheet                            | Ove                            | rrides              |             |                        |                  |                     |                 |                     |                |                    |            |               |            |                 |                |                           |             |
|                        |                                   | Fri<br>3/22                    | Sat<br>3/23         | Sun<br>3/24 | Mon<br>3/25            | Tue<br>3/26      | Wed<br>3/27         | Thu<br>3/28     | Fri<br>3/29         | Sat<br>3/30    | Sun<br>3/31        | Mon<br>4/1 | Tue<br>4/2    | Wed<br>4/3 | Thu<br>4/4      | Total<br>Hours | Time<br>Reporting<br>Code | Description |
| +                      | -                                 |                                |                     |             |                        |                  |                     |                 |                     |                |                    | 8.00       |               |            |                 | 8.00           | PL 🔍                      | PL Pers Lv  |
| +                      | + - 8.00 8.00 8.00                |                                |                     |             |                        |                  |                     |                 | 8.00                |                |                    |            | 8.00          | 8.00       | 8.00            | 72.00          | REG 🔍                     | Regular     |
|                        | Submit                            |                                |                     |             |                        |                  |                     |                 |                     |                |                    |            |               |            |                 |                |                           |             |

# Viewing Your Leave Accrual Balances

• In order to view your leave accrual balances for items such as sick, vacation, personal leave, and compensatory time click on the "Timesheet" option noted below.

| Cov State of Connecticut                                                                                                    |                                                                                                    |
|----------------------------------------------------------------------------------------------------|----------------------------------------------------------------------------------------------------|
| Favorites Main Menu           My HR         Core-CT Help                                                                                                    |                                                                                                    |
| Personal Information                                                                                                    | Time and Labor                                                                                                    |
| Personal Information         Review and update your personal information.         Personal Information Summary         Home and Mailing Address         Phone Numbers         Email Addresses         Emergency Contacts         Name Change         Ethnic Groups | Time and Labor         Report and approve time.         Image: Timesheet         Image: Approve Time         Image: Payable Time Summary         Image: Payable Time Detail             Payroll    View details of you |
| My System Profile           Set up personal preferences, such as email and language preferences, password and forgot my password hints.           My System Profile           Change My Password                                                                   | Review current and prior paychecks.                                                                                                    |

• You will then be brought to the following screen:

| My HR Core-CT Help                                                                                                    |                                                  | leet                       |                      |                      |                  |                     |     |  |  |  |  |
|----------------------------------------------------------------------------------------------------|--------------------------------------------------|----------------------------|----------------------|----------------------|------------------|---------------------|-----|--|--|--|--|
| Frederic Cratty<br>Job Title: SUDirector1                                                                                               | Er                                               | nployee ID:<br>npl Record: | 123456<br>0          |                      |                  |                     |     |  |  |  |  |
| View By Week<br>*Date: 04/05/2013                                                                                                    | Reported Hours:<br>Scheduled Hours:              | 0.00<br>80.00              | Previous             | Period Nex           | <u>tt Period</u> |                     |     |  |  |  |  |
| Populate Time From:<br>Reported time on or after 03/08/2013 is for<br>From Friday 04/05/2013 to Thursday 04/18/2<br>Timesheet Overrides | Schedule Information<br>a future period.<br>2013 |                            |                      |                      |                  |                     |     |  |  |  |  |
| Fri Sat Sun Mon<br>4/5 4/6 4/7 4/8                                                                                                    | Tue Wed Thu<br>4/9 4/10 4/11                     | Fri Sat<br>4/12 4/13       | Sun Mon<br>4/14 4/15 | Tue Wed<br>4/16 4/17 | Thu<br>4/18      | Total<br>Hours Code | , , |  |  |  |  |
| ±         =         8.00         8.00           Submit         0         0         0                                                    | Submit                                           |                            |                      |                      |                  |                     |     |  |  |  |  |
| Reported Time Status     Reported Time Summary     Leave and Compensatory Time Balances                                                 |                                                  |                            |                      |                      |                  |                     |     |  |  |  |  |

|                              | Fri<br>2/8 | Sat<br>2/9 | Sun I<br>2/10 | VI on<br>2/11 | Tue<br>2/12 | Wed<br>2/13 | Thu<br>2/14 | Fri<br>2/15 | Sat<br>2/16 | Sun<br>2/17 | Mon<br>2/18 | Tue<br>2/19 | Wed<br>2/20 | Thu<br>2/21     | Total<br>Hours | Tin<br>Rej<br>Co |
|------------------------------|------------|------------|---------------|---------------|-------------|-------------|-------------|-------------|-------------|-------------|-------------|-------------|-------------|-----------------|----------------|------------------|
| + -                          |            |            |               |               |             |             |             |             |             |             |             | 11.50       | 10.00       | 10.00           | 31.50          | C                |
| + -                          |            |            |               |               |             |             |             | 7.00        |             |             |             |             |             |                 | 7.00           | H                |
| • =                          | 7.00       |            |               | 7.00          | 7.00        | 7.00        | 7.00        |             |             |             | 7.00        | 7.00        | 7.00        | 7.00            | 63.00          | R                |
| ✓ Leave an                   | ld Comp    | ensatory   | Time Bala     | ances         |             |             |             |             |             |             |             |             | ailable P-  | lanes           |                |                  |
| ✓ Leave an                   | id Comp    | ensatory   | Time Bala     | ances         |             |             |             |             |             |             |             | Ave         | ailahle Ba  | lance           |                |                  |
| Plan                         |            |            |               |               |             |             |             |             |             |             |             |             | 1           | 413 50          |                |                  |
| Sick                         |            |            |               |               |             |             |             |             |             |             |             |             |             |                 |                |                  |
| Sick<br>Vacation             |            |            |               |               |             |             |             |             |             |             |             |             |             | 845.66          |                |                  |
| Sick<br>Vacation<br>Personal |            |            |               |               |             |             |             |             |             |             |             |             |             | 845.66<br>21.00 | ←              |                  |

• Click on the triangle next to the "Leave and Compensatory Time Balances"

- You will now see your available leave accrual balances. Please note that all balances are listed in hours.
- Please note the H000N00N stands for Holiday Compensatory Leave accrual and C000N000N stands for Regular Compensatory Leave accrual

### **Reviewing the Detailed Status of a Submitted Timesheet**

• Click on "Payable Time Detail" as indicated by the green arrow below

| Favorites       Main Menu         My HR       Core-CT Help         Personal Information       Ime and Labor         Personal Information       Ime and Labor         Personal Information Summary       Time and Labor         Personal Information Summary       Time and Labor         Personal Information Summary       Time and Labor         Personal Information Summary       Time and Labor         Phone Numbers       Time and Labor         Emergency Contacts       Approve Time         Name Change       Payable Time Detail         Mx System Profile       Yiew details of you         Set up personal preferences, such as email and language preferences, password and forgot my password hints.       Yiew Paycheck Information         My System Profile       Yiew Paycheck Information | State of Connecticut                                                                                                    |                                                                                                    |
|----------------------------------------------------------------------------------------------------|----------------------------------------------------------------------------------------------------|----------------------------------------------------------------------------------------------------|
| Personal Information   Personal Information   Review and update your personal information.   Personal Information Summary   Home and Mailing Address   Phone Numbers   Phone Numbers   Email Addresses   Emergency Contacts   Name Change   Ethnic Groups     My System Profile   Set up personal preferences, such as email and language preferences, password and forgot my password hints.     My System Profile                                                                                                    | Favorites Main Menu <u>My HR</u> <u>Core-CT Help</u>                                                                                                    |                                                                                                    |
| Personal Information         Review and update your personal information.         Personal Information Summary         Home and Mailing Address         Phone Numbers         Phone Numbers         Email Addresses         Emergency Contacts         Name Change         Ethnic Groups         My System Profile         Set up personal preferences, such as email and language preferences, password and forgot my password hints.         My System Profile                                                                                                    | Personal Information                                                                                                    | Time and Labor                                                                                                    |
|                                                                                                    | Personal Information         Review and update your personal information.         Personal Information Summary         Home and Mailing Address         Phone Numbers         Email Addresses         Emergency Contacts         Name Change         Ethnic Groups         My System Profile         Set up personal preferences, such as email and language preferences, password and forgot my password hints.         My System Profile | Time and Labor<br>Report and approve time.         Image: Timesheet         Approve Time         Payable Time Summary         Payable Time Detail         Payroll         View details of you         Payroll         Review current and prior paychecks.         View Paycheck Information |

• You will now be brought to the following screen:

| Payable Time Detail                                                                                                    |                                         |        |  |  |  |  |  |  |  |  |
|----------------------------------------------------------------------------------------------------|-----------------------------------------|--------|--|--|--|--|--|--|--|--|
| Frederic Cratty                                                                                                    | Employee ID:                            | 123456 |  |  |  |  |  |  |  |  |
| Job Title: SUDirector1                                                                                                    | Empl Record:                            | 0      |  |  |  |  |  |  |  |  |
| Start Date: 02/08/2013 Start Date: 02/21/2013 Get Rows                                                                                          |                                         |        |  |  |  |  |  |  |  |  |
| Payable Statuses to view can be controlled from the expandable Payable Status Filter section.<br>Use the Refresh button to refresh the display. |                                         |        |  |  |  |  |  |  |  |  |
| Time detail can be displayed for a date range up to thirty-one days.                                                                            |                                         |        |  |  |  |  |  |  |  |  |
| ▶ Payable Status Filter                                                                                                    |                                         |        |  |  |  |  |  |  |  |  |
| Davablo Timo                                                                                                    |                                         |        |  |  |  |  |  |  |  |  |
| Payable Time                                                                                                    |                                         |        |  |  |  |  |  |  |  |  |
| Overview <u>T</u> ime Reporting Elements Task <u>R</u>                                                                                          | eporting Elements Cost and Approval 📄 📼 | D)     |  |  |  |  |  |  |  |  |

- In the boxes above indicated by the green arrows enter the starting date and end date of the pay period that you would like to check the status of your submitted time for.
- Click on the "Get Rows" button as indicated by the green arrow above
- You will then be brought to the following screen:

| Payable Time Detail                                    |                           |                        |                      |                      |                |           |  |  |  |  |  |
|--------------------------------------------------------|---------------------------|------------------------|----------------------|----------------------|----------------|-----------|--|--|--|--|--|
| Frederic Cratty                                        |                           |                        | Empl                 | oyee ID:             | 123456         |           |  |  |  |  |  |
| Job Title: SU                                          | Director1                 |                        | Empl F               | Record:              | 0              |           |  |  |  |  |  |
| Start Date: 02/08/2013 B End Date: 02/21/2013 Get Rows |                           |                        |                      |                      |                |           |  |  |  |  |  |
| Payable Statuse                                        | s to view can be controll | ed from the expanda    | able Payable S       | tatus Filter section | n.             |           |  |  |  |  |  |
| Time detail can l                                      | be displayed for a date r | ange up to thirty-one  | e days.              |                      |                |           |  |  |  |  |  |
| Payable Status                                         | s Filter                  |                        |                      |                      |                |           |  |  |  |  |  |
| Payable Time                                           | Payable Time              |                        |                      |                      |                |           |  |  |  |  |  |
|                                                        | me Reporting Elements     | Task Reporting Lieme   | nts <u>C</u> ost and | d Approval           | Override       |           |  |  |  |  |  |
| Date                                                   | Payable Status            | Time Reporting<br>Code | Quantity             | TRC Type             | Reason<br>Code | Taskgroup |  |  |  |  |  |
| 02/08/2013                                             | Distributed               | REG                    | 8.00                 | Hours                |                | CSU7800G  |  |  |  |  |  |
| 02/11/2013                                             | Distributed               | REG                    | 8.00                 | Hours                |                | CSU7800G  |  |  |  |  |  |
| 02/12/2013                                             | Distributed               | REG                    | 8.00                 | Hours                |                | CSU7800G  |  |  |  |  |  |
| 02/13/2013                                             | Distributed               | REG                    | 8.00                 | Hours                |                | CSU7800G  |  |  |  |  |  |
| 02/14/2013                                             | Distributed               | REG                    | 7.50                 | Hours                |                | CSU7800G  |  |  |  |  |  |
| 02/14/2013                                             | Distributed               | VAC                    | 0.50                 | Hours                |                | CSU7800G  |  |  |  |  |  |
| 02/15/2013                                             | Distributed               | REG                    | 8.00                 | Hours                |                | CSU7800G  |  |  |  |  |  |
| 02/18/2013                                             | Distributed               | REG                    | 8.00                 | Hours                |                | CSU7800G  |  |  |  |  |  |

- As you will see all of the dates that you have submitted time for appear above.
- In order to see the status of your submitted time you need to refer to the "Payable Status" column. In this column you will see one of the specific statuses which are defined below:

| Payable Status   | <b>Definition</b>                                               |
|------------------|-----------------------------------------------------------------|
| Needs Approval   | Your supervisor has not approved your timesheet yet             |
| Approved         | Your supervisor has approved your timesheet                     |
| Sent to Payroll  | Your approved timesheet has been sent to payroll for processing |
| Taken by Payroll | Your approved timesheet will be used to calculate your paycheck |
| Distributed      | Your paycheck has been generated                                |

• If you click on the icon noted by the green arrow above and scroll to the right you will be able to see the date and time your hours were approved as well as the User ID of the approver. Below is what this screen will look like:

| Approved at          | User ID   |
|----------------------|-----------|
| 02/22/2013 8:25:23AM | SpiridonC |
| 02/22/2013 8:25:23AM | SpiridonC |
| 02/22/2013 8:25:23AM | SpiridonC |
| 02/22/2013 8:25:23AM | SpiridonC |
| 02/22/2013 8:25:23AM | SpiridonC |
| 02/22/2013 8:25:23AM | SpiridonC |
| 02/22/2013 8:25:23AM | SpiridonC |
| 02/22/2013 8:25:23AM | SpiridonC |

# **Reviewing a One Week Summary of a Submitted Timesheet**

• Click on "Payable Time Summary" as indicated by the green arrow below

| Pavorites       Main Menu         My HR       Core-CT Help         Personal Information       Image: Core-CT Help         Personal Information       Image: Core-CT Help         Personal Information       Image: Core-CT Help         Personal Information       Image: Core-CT Help         Personal Information       Image: Core-CT Help         Personal Information       Image: Core-CT Help         Personal Information       Image: Core-CT Help         Personal Information       Image: Core-CT Help         Personal Information       Image: Core-CT Help         Personal Information       Image: Core-CT Help         Personal Information Summary       Image: Core-CT Help         Home and Mailing Addresses       Image: Core-CT Help         Phone Numbers       Image: Core-CT Help         Email Addresses       Payable Time Summary         Email Addresses       Payable Time Summary         Ethnic Groups       Payroll       View details of you         Image: Payable Time Profile       Payroll       Payroll         Set up personal preferences, such as email and language preferences, password and forgot my password hints.       Payroll       View Paycheck Information         Image: Profile       Payroli       View Paycheck Information       Payroli                   | Cov State of Connecticut                                                                                                    |                                                                                                    |
|----------------------------------------------------------------------------------------------------|----------------------------------------------------------------------------------------------------|----------------------------------------------------------------------------------------------------|
| My HR       Core-CT Help         Personal Information <ul> <li>Image: Addression of the personal information.</li> <li>Personal Information Summary</li> <li>Home and Mailing Addression</li> <li>Phone Numbers</li> <li>Email Addresses</li> <li>Email Addresses</li> <li>Email Addresses</li> <li>Email Addresses</li> <li>Email Addresses</li> <li>Email Addresses</li> <li>Email Addresses</li> <li>Energency Contacts</li> <li>Name Change</li> <li>Ethnic Groups</li> </ul> <ul> <li>Payroll</li> <li>View details of you</li> <li>Payroll</li> <li>Review current and prior paychecks.</li> <li>Yiew Paycheck Information</li> </ul>                                                                                                    | Favorites Main Menu                                                                                                    |                                                                                                    |
| Personal Information       Image: Time and Labor         Personal Information       Image: Time and Labor         Review and update your personal information.       Image: Time and Labor         Personal Information Summary       Image: Time and Labor         Phone Numbers       Image: Time and Labor         Image: Time and Mailing Addresses       Image: Time and Labor         Image: Time and Labor       Report and approve time.         Image: Time and Labor       Image: Time and Labor         Image: Time and Labor       Report and approve time.         Image: Time and Labor       Report and approve time.         Image: Time and Labor       Report and approve time.         Image: Time and Labor       Report and approve time.         Image: Time and Labor       Report and approve time.         Image: Time and Labor       Report and approve time.         Image: Time and Labor       Report and approve time.         Image: Time and Labor       Payable Time Summary         Image: Time and Labor       Payable Time Summary         Image: Time and Labor       Payable Time Detail         Image: Time and Labor       Payable Time Detail         Image: Time and Labor       Payroll         Image: Time and Labor       Payroll         Image: Time and Labor       Pay | My HR Core-CT Help                                                                                                    |                                                                                                    |
| Personal Information       Time and Labor         Review and update your personal information. <ul> <li>Personal Information Summary</li> <li>Home and Mailing Address</li> <li>Phone Numbers</li> <li>Email Addresses</li> <li>Emergency Contacts</li> <li>Name Change</li> <li>Ethnic Groups</li> </ul> <ul> <li>Payable Time Detail</li> </ul> <ul> <li>Review Profile</li> <li>Set up personal preferences, such as email and language preferences, password and forgot my password hints.</li> <li>My System Profile</li> <li>Chapse My Deseword</li> </ul> <ul> <li>View Paycheck Information</li> <li>View Paycheck Information</li> </ul>                                                                                                    | Personal Information                                                                                                    | Time and Labor                                                                                                    |
| Set up personal preferences, such as email and language preferences, password     ind View Paycheck Information     Im View Paycheck Information                                                                                                    | Personal Information         Review and update your personal information.         Personal Information Summary         Home and Mailing Address         Phone Numbers         Email Addresses         Emergency Contacts         Name Change         Ethnic Groups | Time and Labor<br>Report and approve time.         Image: Timesheet         Approve Time         Payable Time Summary         Payable Time Detail         Payroll         View details of you         Payroll         Review current and prior paychecks. |
|                                                                                                    | and forgot my password hints.  My System Profile  Change My Password                                                                                                    |                                                                                                    |

• You will now be brought to the following screen:

| Payable<br>Frederic Cra<br>Job Title:<br>Start Date: | e Time Summa<br>suDirector1                                        | ry<br>¢           |            | Previous   | Employe<br>Empl Reco<br>Week N | e ID:<br>ord:<br><u>ext Week</u> | 123456<br>0 |             |             |                |
|------------------------------------------------------|--------------------------------------------------------------------|-------------------|------------|------------|--------------------------------|----------------------------------|-------------|-------------|-------------|----------------|
| End Date:                                            | 03/13/2013                                                         |                   |            |            |                                |                                  |             |             |             |                |
| Payable Tim<br>Time<br>Reporting<br>Code             | Description                                                        | 3/13/2013<br>Type | Thu<br>3/7 | Fri<br>3/8 | Sat<br>3/9                     | Sun<br>3/10                      | Mon<br>3/11 | Tue<br>3/12 | Wed<br>3/13 | Total Quantity |
| REG                                                  | Regular                                                            | Hours             | 8.00       | 8.00       |                                |                                  | 7.75        | 6.75        | 8.00        | 38.50          |
| SP                                                   | Sick<br>Medical/Dental/Eye<br>Appt                                 | Hours             |            |            |                                |                                  | 0.25        |             |             | 0.25           |
| VAC                                                  | Vacation                                                           | Hours             |            |            |                                |                                  |             | 1.25        |             | 1.25           |
| Go To:                                               | <u>Self Service</u><br><u>Time Reporting</u><br><u>Detail Page</u> |                   |            |            |                                |                                  |             |             |             |                |

• This screen will allow you to see the hours that you listed for a specific time reporting code during a one (1) week timeframe. In order to see a different week change the "start date" as indicated by the green arrow above.

# **Logging Out of Core-CT**

• You can log out of Core-CT by clicking on the "Sign Out" button on the top right hand side of the screen as noted by the green arrow below.

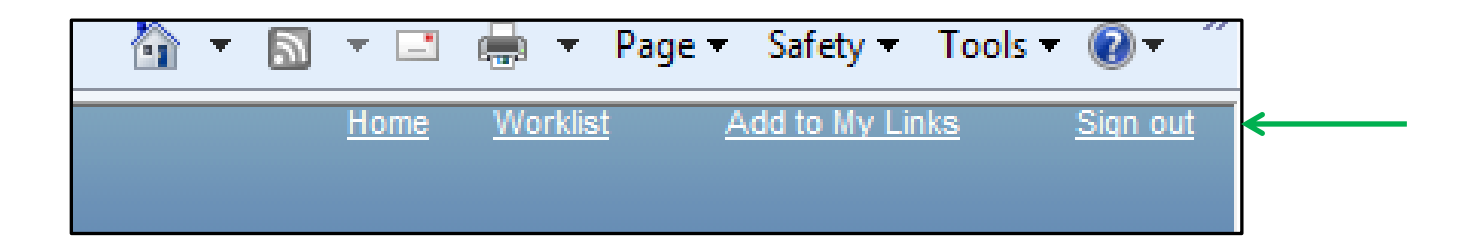

#### **Important Items**

- All employees must submit their timesheet(s) in Core-CT by 8:00pm on the last day of the pay period. For example if the pay period is Friday, March 8, 2013 Thursday, March 21, 2013, then your time sheet(s) must be submitted by 8:00pm on Thursday, March 21, 2013.
- Department supervisors must approve all timesheet(s) in Core-CT by <u>8:00pm on the Friday</u> <u>following the last day of the pay period</u>. For example if the pay period is Friday, March 8, 2013 – Thursday, March 21, 2013, then your department supervisor(s) must approve your timesheet(s) by 8:00pm on Friday, March 22, 2013
- If for some reason an employee's timesheet is not processed according to the above timeframes then they will receive their paycheck in the following paycheck cycle, or in the paycheck cycle when the above timeframes are met.
- Core-CT is only available for employees and department supervisors to use during the following time periods:

Monday – Sunday (4:00am – 8:00pm\*)

\* On the Thursday in the middle of the pay period every two weeks the system becomes unavailable at 2:00pm instead of 8:00pm

- After an employee enters their hours into Core-CT the department supervisor must wait until the <u>following day</u> in order to approve the timesheet. This is necessary in order for an overnight batch process to run in Core-CT.
- Set a recurring reminder on your Outlook calendar for every other Thursday (payday) to submit your timesheet.
- Add the Core-CT login page to your favorites on your web browser.

#### **Core-CT Documentation and Website**

All information regarding Core-CT, including a direct website link to login, is located on the Human Resources Department website at the below link:

#### http://www.wcsu.edu/hr/

Once you are logged into the Human Resources Department website click on the following option:

Core-CT Self-Service

#### Questions

If you have any questions or concerns regarding using Core-CT please feel free to contact Michele Cazorla, Assistant Director of Human Resources – Benefits Administration. Ms. Cazorla is located on the first floor of University Hall in the Human Resources Department. Her e-mail address is <a href="mailto:cazorlam@wcsu.edu">cazorlam@wcsu.edu</a> and her work phone number is 203-837-8497.